# GENERAL OVERVIEW

This document provides instructions for external email recipients who receive encrypted emails sent from UnitedHealthcare *Student*Resources.

Upon receiving an encrypted email, the recipient is required to register with Cisco Registered Envelope Services (CRES). Registration is a onetime requirement and is detailed later in this document.

If you need assistance please contact:

# **Cisco Customer Support:**

support@Res.Cisco.com https://res.cisco.com/websafe/help?topic=ContactSupport https://res.cisco.com/websafe/help

#### **REGISTRATION INSTRUCTIONS**

You will receive an encrypted email in a secured format such as displayed below:

| From                                                                                              | Subject                                                                                                    |                                                                                              |                                                                                                    | Date                                                                               |                                                                                                    |                                                     | Size                              | 191           |
|---------------------------------------------------------------------------------------------------|----------------------------------------------------------------------------------------------------|----------------------------------------------------------------------------------------------|----------------------------------------------------------------------------------------------------|------------------------------------------------------------------------------------|----------------------------------------------------------------------------------------------------|-----------------------------------------------------|-----------------------------------|---------------|
| Johnson, Tracy                                                                                    | another sa                                                                                                    | ample for a                                                                                  | encryption                                                                                                | Mon, 4/                                                                            | 6/09 10:58 A                                                                                                | M 1                                                 | 41KB                              | 8             |
| Johnson, Tracy                                                                                    | sample enva                                                                                                    | for encryp                                                                                   | tion                                                                                                    | Mon, 4/6                                                                           | 09 10:58 AM                                                                                                 |                                                     | 14108                             | 0             |
|                                                                                                   |                                                                                                    |                                                                                              |                                                                                                    |                                                                                    |                                                                                                    |                                                     |                                   |               |
|                                                                                                   |                                                                                                    |                                                                                              |                                                                                                    |                                                                                    |                                                                                                    |                                                     |                                   |               |
|                                                                                                   |                                                                                                    |                                                                                              |                                                                                                    |                                                                                    |                                                                                                    |                                                     |                                   |               |
|                                                                                                   |                                                                                                    |                                                                                              |                                                                                                    |                                                                                    |                                                                                                    |                                                     |                                   |               |
|                                                                                                   |                                                                                                    |                                                                                              |                                                                                                    |                                                                                    |                                                                                                    |                                                     |                                   | _             |
| email for encryption                                                                              | n                                                                                                    |                                                                                              |                                                                                                    |                                                                                    |                                                                                                    | Compact                                             | Heade                             | <b>r +</b> [] |
| nson, Tracy"                                                                                      |                                                                                                    | Ad the                                                                                       | d To: "tricial                                                                                            | sette                                                                              |                                                                                                    |                                                     | >                                 |               |
|                                                                                                   |                                                                                                    |                                                                                              |                                                                                                    |                                                                                    |                                                                                                    |                                                     |                                   |               |
| redoc.html (102KB)                                                                                | )                                                                                                    |                                                                                              | 1.0000000                                                                                                 |                                                                                    |                                                                                                    |                                                     |                                   |               |
| redoc.html (1024B)                                                                                |                                                                                                    | SCIECESIIII                                                                                  |                                                                                                    |                                                                                    |                                                                                                    |                                                     |                                   |               |
| redoc.html (10268)                                                                                |                                                                                                    | -Children<br>Sectors                                                                         |                                                                                                    |                                                                                    |                                                                                                    |                                                     |                                   |               |
| redoc.html (102/B)<br>You have                                                                    | received a                                                                                                    | secure i                                                                                     | message                                                                                                   |                                                                                    |                                                                                                    |                                                     |                                   | _             |
| You have                                                                                          | received a                                                                                                    | secure i                                                                                     | message                                                                                                   |                                                                                    |                                                                                                    |                                                     |                                   | _             |
| You have<br>Read your<br>be promote                                                               | received a                                                                                                    | secure i                                                                                     | message<br>pening the<br>or save (dow                                                                     | attachmei<br>nload) it to                                                          | nt, secured                                                                                                 | oc.htm                                              | I. You                            | will          |
| You have<br>Read your<br>be prompte<br>results, save                                              | received a<br>secure mess<br>d to open (view<br>e the file first, 1                                                    | secure i<br>age by o<br>v) the file<br>then open                                             | message<br>pening the<br>or save (dow<br>it in a Web b                                                    | attachmen<br>nload) it to<br>rowser. To                                            | nt, secured<br>your compu                                                                                   | oc.htm<br>ter. For<br>a mobi                        | I. You<br>best<br>le dev          | will<br>rice, |
| You have<br>Read your<br>be prompte<br>results, saw<br>forward this                               | received a<br>secure mess<br>d to open (view<br>e the file first, t<br>message to m                                    | secure i<br>age by o<br>v) the file<br>then open<br>iobile@res                               | message<br>pening the<br>or save (dow<br>it in a Web b<br>.cisco.com to                                   | attachmei<br>nload) it to<br>rowser. To<br>receive a                               | nt, secured<br>your compu<br>access from<br>mobile login                                                    | oc.htm<br>ter. For<br>a mobi<br>URL.                | I. You<br>best<br>le dev          | will<br>rice, |
| You have<br>Read your<br>be prompte<br>results, saw<br>forward this<br>If you have                | received a<br>secure mess<br>d to open (view<br>e the file first,<br>message to m<br>concerns about                    | secure i<br>age by o<br>v) the file<br>then open<br>iobile@res<br>it the valid               | message<br>pening the<br>or save (dow<br>it in a Web b<br>.cisco.com to<br>fity of this me                | attachmer<br>nload) it to<br>rowser. To<br>receive a<br>issage, con                | nt, secured<br>your compu<br>access from<br>mobile login<br>stact the sen-                                  | oc.htm<br>ter. For<br>a mobi<br>URL.<br>der dire    | I. You<br>best<br>le dev<br>ctiy. | will<br>rice, |
| You have<br>Read your<br>be prompte<br>results, saw<br>forward this<br>If you have                | received a<br>secure mess<br>d to open (view<br>e the file first,<br>message to m<br>concerns abou                     | secure i<br>age by o<br>v) the file<br>then open<br>obile@res<br>it the valid                | message<br>pening the<br>or save (dow<br>it in a Web b<br>cisco.com to<br>lity of this me                 | attachmen<br>nload) it to<br>rowser. To<br>receive a<br>issage, con                | nt, secured<br>your compu<br>access from<br>mobile login<br>itact the seni                                  | oc.htm<br>ter. For<br>a mobi<br>URL.<br>der dire    | I. You<br>best<br>le dev<br>ctly. | will<br>rice, |
| You have<br>Read your<br>be prompte-<br>results, saw<br>forward this<br>If you have<br>First time | received a<br>secure mess<br>d to open (view<br>e the file first,<br>message to m<br>concerns about<br>users - will ne | secure i<br>age by o<br>v) the file<br>then open<br>obile@res<br>it the valid<br>red to regi | message<br>pening the<br>or save (dow<br>it in a web<br>disco.com to<br>lity of this me<br>ster after ope | attachmen<br>nload) it to<br>rowser. To<br>receive a<br>ussage, con<br>ming the at | nt, secured<br>your compu-<br>access from<br>mobile login<br>stact the sen-<br>stact the sen-<br>stachment. | oc.htm<br>ter. For<br>i a mobi<br>URL.<br>der direi | I. You<br>best<br>le dev<br>ctiy. | will<br>rice, |

- 1. Click on the securedoc.html link attachment.
- Depending on the email client used, you may be presented with a Download Attachment dialog box. If so, click the <Download Attachment> button.
- 3. When the File Download dialog box appears, click the <Open> button.
- 4. First time users are required to click the <Register> button to continue the registration process.

| UnitedHealthcare' |                                               | He                                                                                                | Agril 6, 200<br>History Metal<br>Message Security: Medium |
|-------------------|-----------------------------------------------|---------------------------------------------------------------------------------------------------|-----------------------------------------------------------|
|                   | From:                                         | Johnson, Tracy                                                                                    | ÷.                                                        |
|                   | To;                                           | @ymail.com                                                                                        |                                                           |
|                   | Subject:                                      | sample email for encryption                                                                       |                                                           |
|                   | To open this<br>register. Aft<br>continue ope | message, first click the button to REGISTER<br>er registering, come back to<br>ening the message. |                                                           |
|                   |                                               |                                                                                                   | Select a different address                                |
| Cisco Regis       | stered l                                      | Envelope Service                                                                                  | cisco                                                     |
|                   |                                               | © 2000-2008 Cisco                                                                                 | Systems Inc. All rights reserved                          |

- 5. If you have used CRES before, it will prompt for a password. If the password has been forgotten, click the Forgot Password link to have the password reset.
- 6. New users should complete the New User Registration form including a personal password and security phrase and click <Register>

| cisco |                                                                                                    |                                                                                                    |                                                                                                    |
|-------|----------------------------------------------------------------------------------------------------|----------------------------------------------------------------------------------------------------|----------------------------------------------------------------------------------------------------|
| 1     | NEW USER REGISTI                                                                                                    | RATION                                                                                                    |                                                                                                    |
|       |                                                                                                    |                                                                                                    | * - required field                                                                                                    |
|       | Enter Personal Informat                                                                                                    | tion                                                                                                    | - roquirou nou                                                                                                    |
|       | Email Address                                                                                                    | triciabetts@ymail.com                                                                                                  |                                                                                                    |
|       | Language                                                                                                    | English 💙                                                                                                    | The language setting will be stored for future login<br>and email notifications.                                                                                                    |
|       | First Name*                                                                                                    | Tricia                                                                                                    |                                                                                                    |
|       | Last Name*                                                                                                    | Betts                                                                                                    |                                                                                                    |
|       | Create a Password                                                                                                    |                                                                                                    |                                                                                                    |
|       | Password*                                                                                                    | •••••                                                                                                    | Enter a minimum of 6 characters or numbers.<br>Passwords are case-sensitive. Your password must<br>contain both letters and numbers.                                                           |
|       | Confirm Password*                                                                                                    |                                                                                                    |                                                                                                    |
|       | Personal Security Phrase                                                                                                    | password reminder                                                                                                    | Enter a short phrase that only you will know. This<br>phrase will appear on message envelopes when you<br>log in. When you see your phrase, you know you are<br>logging in to our secure site. |
|       | Select 3 Security Questi<br>You will be asked these qu                                                                           | ons<br>estions in the future if you forget                                                                             | t your password.                                                                                                    |
|       | Question 1*                                                                                                    | What is your maternal grandmo                                                                                          | ther's first name? 🛛 🔽                                                                                                    |
|       | Answer 1*                                                                                                    | Name                                                                                                    |                                                                                                    |
|       | Confirm Answer 1*                                                                                                    | Name                                                                                                    |                                                                                                    |
|       | Question 2*                                                                                                    | What year did you graduate from                                                                                        | m high school? 🛛 👻                                                                                                    |
|       | Answer 2*                                                                                                    | Year                                                                                                    |                                                                                                    |
|       | Confirm Answer 2*                                                                                                    | Year                                                                                                    |                                                                                                    |
|       | Question 3*                                                                                                    | What city did you attend your h                                                                                        | igh school in? 🛛 👻                                                                                                    |
|       | Answer 3*                                                                                                    | City                                                                                                    |                                                                                                    |
|       | Confirm Answer 3*                                                                                                    | City                                                                                                    |                                                                                                    |
|       | 🗹 Remember me on th                                                                                                    | is computer                                                                                                    |                                                                                                    |
|       |                                                                                                    | Register                                                                                                    |                                                                                                    |
|       | Answer 1*<br>Confirm Answer 1*<br>Question 2*<br>Answer 2*<br>Confirm Answer 2*<br>Question 3*<br>Answer 3*<br>Confirm Answer 3* | Name Name What year did you graduate fro Year Year What city did you attend your h City City City is computer Register | m high school?                                                                                                    |

# ACTIVATE YOUR ACCOUNT

You will see a "How to Activate Your Account" information screen, and will receive email instructions from <u>DoNotReply@res.cisco.com</u> to complete the registration process. To activate the account, click the Click here to activate this account link specified in the email message. You will see an on-screen confirmation that your account has been activated.

# VIEW YOUR SECURE EMAIL

Return to the secure email message in your email client and click the securedoc.html attachment link.

- 1. Click <Download Attachment> on the Download Attachment dialog box if it appears
- 2. Click <Open> on the File Download dialog box.
- 3. Enter your password and then click on the "Open" button.

| UnitedHealthcare | From:<br>To:<br>Subject:<br>Password: | Johnson, Tracy<br>You i@ymail.com<br>sample email for encryption | Help<br>Help<br>Herop learny Helun<br>Personal Security Helun<br>Personal Security Phrase is<br>not enabled on this<br>mot enabled on this |
|------------------|---------------------------------------|------------------------------------------------------------------|----------------------------------------------------------------------------------------------------|
|                  |                                       | Forgot password?                                                 | More info                                                                                                    |
|                  |                                       | OF                                                               | Select a different address<br>opening this message, try to <u>Open Online</u>                                                              |
| Cisco Regist     | ered En                               | velope Service                                                   | cisco                                                                                                    |
|                  |                                       | © 2000-200                                                       | W Cisco Systems Inc. All rights reserved.                                                                                                  |

You may also place a check in the "Remember me on the computer." checkbox. By checking this box, you will not be prompted to enter a password on future encrypted emails.

Once you have access the secure email message you may reply, forward or save the email message in the same manner you would any other email message you receive.

#### SEND A NEW SECURE EMAIL TO UHCS R

To send a new secure email to UHCSR, simply log on to <u>http://res.cisco.com</u> using your email address and password.

1. Click <Compose Message> and compose your email message

# UnitedHealthcare StudentResources

# UHCSR ENCRYPTED EMAIL

|                                                   | COMPOSE MESSAGE                                                                                                    | (Conserved)                    |                               |
|---------------------------------------------------|----------------------------------------------------------------------------------------------------|--------------------------------|-------------------------------|
| Maraga Messagan<br>Corgona Messagan<br>Asta Mudép | Ter You@em ail.com                                                                                                    | n attach or parent and         |                               |
|                                                   | <ol> <li>Automatically 800 ma or the prior).</li> </ol>                                                                                                    | ~                              |                               |
|                                                   | If there is a start receipt where a receipt the series, the equival this series,<br>This splice show not government a receipt will be serie; recipient acted applications can particular<br>requireds. | na linch read roompt           |                               |
| Cisco Reg                                         | gistered Envelope Service                                                                                                    | a Canvalt & 2011 2009 Care for | dania (no. 40 rights insurved |

# 2. To attach a document to the message:

# a. Click <Attachments>

| ADD ATTACHME         | NT                                                                      |
|----------------------|-------------------------------------------------------------------------|
| Attachment:          | Browse Add                                                              |
|                      | Maximum size per attachment is 10MB. Maximum total message size is 10MB |
| Current Attachments: | Cisco Secured Messaging.pdf ( <u>Remove</u> )                           |
|                      | Done                                                                    |
|                      |                                                                         |
|                      |                                                                         |
|                      |                                                                         |
|                      |                                                                         |

- b. Click <Browse> and select the document from the its storage location
- c. Click <Add> to attach the document to the email message
- d. Repeat steps b. and c. for each document to be added
- e. When finished adding documents, click <Done>
- 3. Complete the email message and click <Send>
  - a. To keep a record of the email sent, click the Automatically BCC me on this email" check box before sending.
    - i. Click Edit Profile and select this option to make it the default for all messages sent.

# MANAGE MESSAGES

To view messages that have been previously sent, click <Manage Messages>

| CISCO           |                               |                              |                                                        | Welcome Todd Calver<br>English •          |
|-----------------|-------------------------------|------------------------------|--------------------------------------------------------|-------------------------------------------|
| cisco .         | SEADCH SENT MESSA             | CES                          |                                                        | RODA, SEDA                                |
|                 | SEARCH SEAT PLESSA            | idea -                       |                                                        |                                           |
| Manage Messages | Basic Search                  |                              | Advanced Search                                        |                                           |
| Compose Message | Keyword                       |                              | Search                                                 |                                           |
| Edit Protile    | Searches To and Subject field | is.                          |                                                        |                                           |
|                 |                               |                              |                                                        |                                           |
|                 |                               |                              |                                                        |                                           |
|                 |                               |                              |                                                        |                                           |
|                 |                               |                              |                                                        |                                           |
|                 |                               |                              |                                                        |                                           |
|                 |                               |                              |                                                        |                                           |
| JISCO Reg       | istered Envelo                | ope Service                  |                                                        |                                           |
| Jisco Reg       | istered Envelo                | Akout Termas                 | of Service Privacy Policy Copyright © 2001-200         | 9 Cisco Systems Inc. All rights reserved. |
| Jisco Reg       | istered Envelo                | About Terma of               | of Service Privacy Policy Copyright © 2001-200         | 9 Cisco Systems Inc. All rights reserved. |
| JISCO Reg       | istered Envelo                | About Termas                 | of Service Privacy Policy Copyright © 2001-206         | 9 Cisco Systems Inc. All rights reserved. |
| Jisco Reg       | istered Envelo                | ope Service<br>Akout Terma d | <u>d Service Privacy Policy</u> Copyright © 2001-200   | 9 Gisco Systems Inc. All rights reserved. |
| Sisco Reg       | istered Envelo                | ope Service<br>About Terman  | <u>f Service Privacy Policy</u> Copyright © 2001-200   | 9 Cisco Systems Inc. All rights reserved. |
| JISCO Reg       | istered Envelo                | ope Service<br>Akad Tarmad   | of Service Prixacy Policy Copyright © 2001-200         | 9 Cisco Systems Inc. All rights reserved. |
| JISCO Reg       | istered Envelo                | ope Service<br>About Tarmar  | af Service Prixacy Policy Copyright © 2001-200         | 9 Cisco Systems Inc. All rights reserved. |
| JISCO Reg       | istered Enveld                | About Terman                 | af Service Prixacy Policy Copyright © 2001-200         | 9 Cisco Systems Inc. All rights reserved. |
| JISCO Reg       | istered Envelo                | Abad Terman                  | of Service Privacy Policy Copyright © 2001-200         | 9 Cisco Systems Inc. All rights reserved. |
| JISCO Reg       | istered Enveld                | About Tarmar                 | df.Bernice Prixacy.Palicy CopγrigM © 2001-200          | 9 Cisco Systems Inc. All rights reserved. |
| JISCO Reg       | istered Envelo                | About Terman                 | Lâecxica Prixacy Policy Copyright © 2001-200           | 9 Cisco Systems Inc. All rights reserved. |
| JISCO Reg       | istered Envelo                | Abad Tarmar                  | of Service Privacy Policy Copyright © 2001-200         | 9 Cisco Systems Inc. All rights reserved. |
| Cisco Reg       | istered Envelo                | Abad Tarmar                  | o <u>f Service Prixacy Policy</u> Copyright © 2001-200 | 9 Cisco Systems Inc. All rights reserved. |

Enter the search criteria and click <Search>

There is no In Box or Sent Mail folder. Email history is displayed and indicates if the message has been opened, but the message cannot be opened and read.

# To keep a record of the message sent, click the "Automatically BCC me on this email" box when composing the email message.

All messages to UHCSR will **not** be found in this search. Messages between Cisco and UHCSR.com are encrypted using TLS (Transport Layer Security) between the servers.

FORGOT PASSWORD

To reset the password, go to <u>http://res.cisco.com</u> and click <Forgot Password>.

| ISCO |                                                                   |  |
|------|-------------------------------------------------------------------|--|
|      | FORGOT PASSWORD                                                   |  |
|      | Enter your email address to reset your password.<br>Email Address |  |
|      | Centrué                                                           |  |
|      |                                                                   |  |
|      |                                                                   |  |
|      | velope Service                                                    |  |

The system will request the email address and will send a link to allow the user to reset their own password.

# UnitedHealthcare StudentResources

| Windows Live*            | Home Profile People Mail Photos More • MIRe Search the web                                                                                                |                    | Todd -    | 2 |
|--------------------------|----------------------------------------------------------------------------------------------------|--------------------|-----------|---|
| fotmail                  | New Delate Junit Mark as + Move to + 199                                                                                                    | 45 Messenger +     | Options + | 0 |
| idit, calyer@histmail    | Reply Reply all Forward   🌢 🕈                                                                                                    |                    |           |   |
| Inbox (15028)            | Attachments, pictures, and links in this message have been blocked for your safety. Show content                                                          |                    |           |   |
| Junk (8)                 | Wall From Browning                                                                                                    |                    |           |   |
| Drafta<br>Sent (75)      | Your New Password                                                                                                    |                    |           |   |
| Deleted                  | Tou may not know this sander. Mark as safe   Mark as junk                                                                                                 |                    |           |   |
| ESPN                     | Lock. Thy 4/23/09 9/37 AM                                                                                                    |                    |           |   |
| HL Football              | " You@email.com                                                                                                    |                    |           |   |
| The Search (2)           |                                                                                                    |                    |           |   |
| Manage folders           | New Password                                                                                                    |                    |           |   |
| Add an e-mail<br>account | Dear Tudd Calver,                                                                                                    |                    |           |   |
|                          | To reset your password, follow this link (or copy and paste it into your browser). This link will expire in 72 hours. T                                   | ou may only use th |           |   |
|                          | link once.                                                                                                    |                    |           |   |
|                          | https://www.nace.com/webaa/a/passecretilisaat/faid=todd_calyacfe4(httmail.com/kpassecret=i4)cduol/No-iN                                                   |                    |           |   |
|                          | CRES Customer Subport                                                                                                    |                    |           |   |
|                          |                                                                                                    |                    | 21        |   |
|                          | To know more about Capo Registered Envelope Service, see "https://res.asis.asit/websate/about<br>Terms of Service: https://res.com/websate/termsOfService |                    |           |   |
|                          | Automotive admitistic and the standard strategy and the states.                                                                                           |                    |           |   |
|                          |                                                                                                    |                    |           |   |
|                          |                                                                                                    |                    |           |   |
|                          |                                                                                                    |                    |           |   |
|                          |                                                                                                    |                    |           |   |
|                          |                                                                                                    |                    |           |   |
| stated places            |                                                                                                    |                    |           |   |
| Today                    |                                                                                                    |                    |           |   |
| Contact est              |                                                                                                    |                    |           |   |
| thenery in               |                                                                                                    |                    |           |   |
|                          |                                                                                                    |                    |           |   |

The user will be required to provide the Security Question answers that were established when the account was initially set up.

| cisco           |                                                                                                    | English 👻                           |
|-----------------|----------------------------------------------------------------------------------------------------|-------------------------------------|
|                 | SECURITY QUESTION Please answer the following security questions to reset your password. What is your father's middle name? What is your mother's middle name? What city did you attend your high school in? Continue |                                     |
| Cisco Registere | d Envelope Service<br>About Terms of Service Privacy Policy Copyright © 2001-2009 Cisc                                                                                                    | o Systems Inc. All rights reserved. |

The user will then create a new password.

| cisco                     |                                                                                    | English •        |
|---------------------------|------------------------------------------------------------------------------------|------------------|
|                           | CREATE NEW PASSWORD                                                                |                  |
|                           | New Password                                                                       |                  |
|                           | Confirm Password                                                                   |                  |
|                           |                                                                                    |                  |
|                           |                                                                                    |                  |
|                           |                                                                                    |                  |
|                           |                                                                                    |                  |
| Cisco Registered Envelope | Service                                                                            |                  |
|                           | About Terms of Service Privacy Policy Copyright © 2001-2009 Cisco Systems Inc. All | rights reserved. |

Once the new password is created, the user may sign into the system.